## Алгоритм действий пользования официальным сайтом для размещения информации о государственных и муниципальных учреждениях в информационно-телекоммуникационной сети «Интернет» по направлению «Независимая оценка качества условий оказания услуг организациями социального обслуживания граждан»

1. Результаты независимой оценки качества условий оказания услуг организациями социального обслуживания граждан.

Ознакомиться с результатами независимой оценки качества условий оказания услуг организациями социального обслуживания граждан (далее – независимая оценка качества) за период 2018 – 2020 годов на официальном сайте для размещения информации о государственных и муниципальных учреждениях в информационнотелекоммуникационной сети «Интернет» (далее – сайт bus.gov.ru) возможно следующими способами с главной страницы:

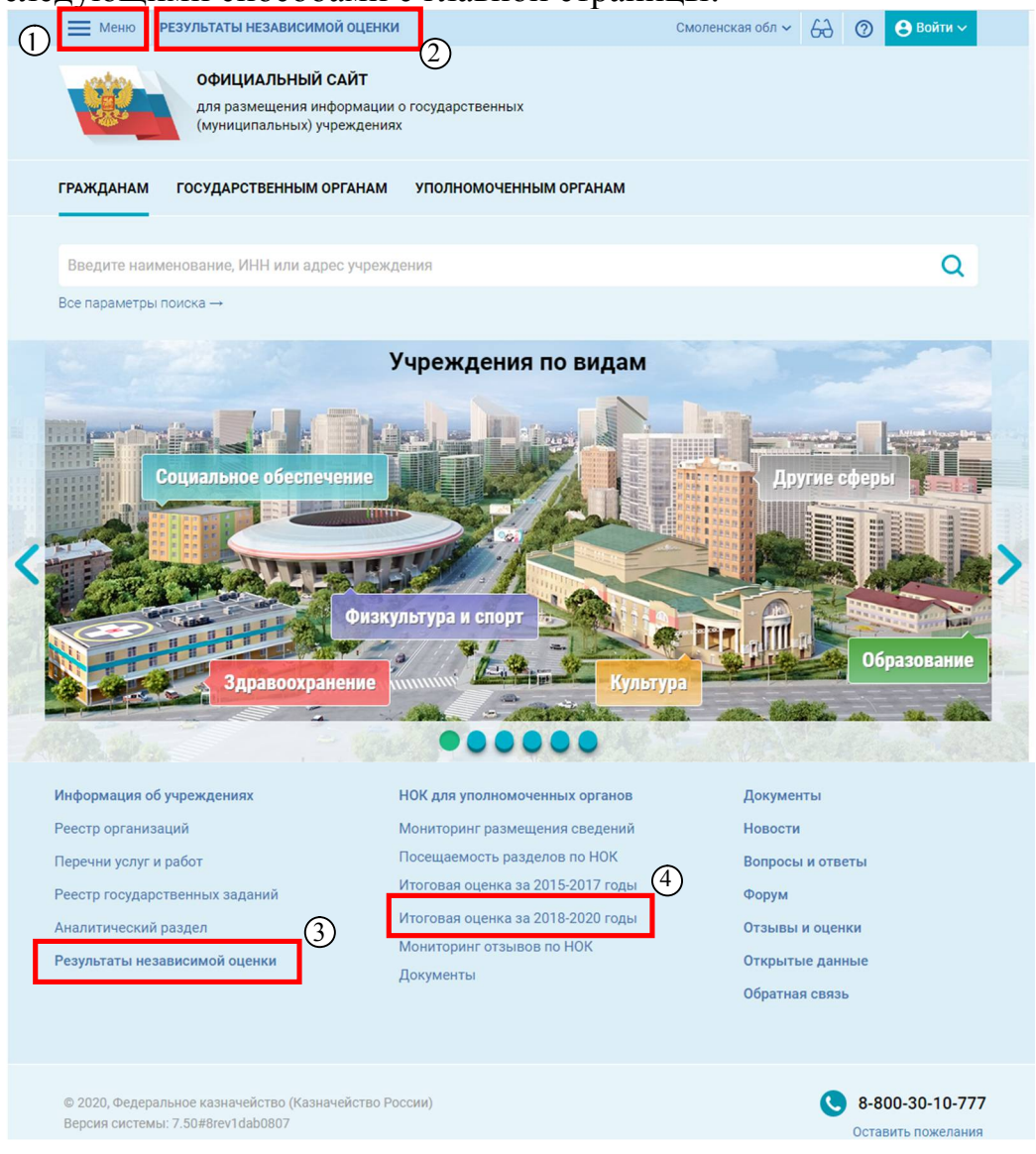

1) через кнопку В появившемся окне нажимаем «Результаты независимой оценки» (в верхней части главной страницы сайта bus.gov.ru);

| Меню РЕЗУЛЬТАТЫ НЕЗАВИСИМОЙ ОЦЕНК                                           | и Смоленская обл 🗸 🖧 🕐 Войти 🗸           |
|-----------------------------------------------------------------------------|------------------------------------------|
| ОФИЦИАЛЬНЫЙ САЙТ<br>для размещения информации<br>(муниципальных) учреждения | и о государственных<br>ях                |
| Информация об учреждениях                                                   |                                          |
| Результаты независимой оценки                                               | условий оказания услуг по организациям   |
| Информация, алазирализменение у органор<br>Реестр организаций               | вая оценка организаций за 2018-2020 годы |
| Перечни (классификаторы) услуг и работ                                      |                                          |
| Реестр государственных заданий                                              | Образование Социальное обслуживание      |
| Аналитика                                                                   | Социальное обслуживание                  |
| НОК для уполномоченных органов                                              | Медико-социальная экспертиза             |
| Документы                                                                   |                                          |
| Новости                                                                     |                                          |
| Вопросы и ответы                                                            |                                          |
| Форум                                                                       |                                          |
| Отзывы и оценки                                                             |                                          |
| Открытые данные                                                             | 💿 Показать организации на карте          |
| Обратная связь                                                              |                                          |
| 0 - 19 баллов                                                               |                                          |

2) через кнопку результаты независимой оценки (в верхней части главной страницы сайта bus.gov.ru);

3) через кнопку Результаты независимой оценки (в нижней части главной страницы сайта bus.gov.ru);

4) через кнопку Итоговая оценка за 2018-2020 годы (в нижней части главной страницы сайта bus.gov.ru).

Во всех указанных выше способах откроется «Итоговая оценка качества условий оказания услуг по организациям».

| Меню РЕЗУЛЬТ          | ТАТЫ НЕЗАВИСИМОЙ ОЦЕНКИ                                                                   | Смолен                   | ская обл 🗸 👌 🕐 Войти 🗸          |
|-----------------------|-------------------------------------------------------------------------------------------|--------------------------|---------------------------------|
| ос<br>дл<br>(м        | ФИЦИАЛЬНЫЙ САЙТ<br>1я размещения информации о государствені<br>іуниципальных) учреждениях | ных                      |                                 |
| Итоговая оц           | енка качества условий с                                                                   | оказания услуг по с      | организациям                    |
| Информация для уполно | омоченных органов 🔸 Итоговая оценка органи                                                | изаций за 2018-2020 годы | 1977                            |
| Здравоохранение       | Культура                                                                                  | Образование              | Социальное обслуживание         |
|                       |                                                                                           |                          | X                               |
| Субъект РФ:           | Смоленская обл 🔻                                                                          |                          |                                 |
| Группа организаций:   | Все группы 🔻                                                                              |                          |                                 |
|                       |                                                                                           |                          |                                 |
|                       |                                                                                           |                          | ⊙ Показать организации на карте |
| 🔲 0 - 19 баллов       | Найдено: <b>963</b>                                                                       |                          | 🗴 Выгрузить в Excel             |

Выбираем кнопку «Социальное обслуживание». При нажатии красным будет выделено «Социальное обслуживание» и «Медико-социальная экспертиза».

| (му                   | ниципальных) учреждениях              |                              |                              |
|-----------------------|---------------------------------------|------------------------------|------------------------------|
|                       |                                       |                              |                              |
| Итоговая оце          | енка качества услови                  | й оказания услуг по          | организациям                 |
| Информация для уполно | моченных органов 🔸 Итоговая оценка ор | оганизаций за 2018-2020 годы |                              |
|                       |                                       |                              |                              |
| Здравоохранение       | культура                              | Образование                  | Социальное обслуживание      |
|                       |                                       |                              | Социальное обслуживание      |
|                       |                                       |                              | Медико-социальная экспертиза |
|                       |                                       |                              |                              |
| Субъект РФ:           | Смоленская обл                        |                              | $\mathbf{h}$                 |
| Группа организаций:   | Все группы 🔻                          |                              |                              |

Нам нужно, чтобы осталась только сфера социального обслуживания (должна быть выделана красным). Для этого нажимаем на вкладку «Медико-социальная экспертиза», выделение снято.

| ИТОГОВАЯ ОЦе<br>Информация для уполно | ЕНКА КАЧЕСТВА УСЛОЕ<br>моченных органов → Итоговая оценк | ВИЙ ОКАЗАНИЯ УСЛУГ Г<br>а организаций за 2018-2020 годы | ю организациям                  |
|---------------------------------------|----------------------------------------------------------|---------------------------------------------------------|---------------------------------|
| Эдравоохранение                       | , 🎦 Культура                                             | Образование                                             | Социальное обслуживание         |
|                                       |                                                          |                                                         | 😪 Социальное обслуживание       |
|                                       |                                                          |                                                         | медико-социальная<br>экспертиза |
| Субъект РФ:                           | Смоленская обл 🔻                                         |                                                         |                                 |
| โกษณฑา อกรวมแลวมแห้ง                  |                                                          |                                                         |                                 |

Теперь у нас есть возможность ознакомиться с результатами независимой оценки качества за период 2018 – 2020 годов. В целях сокращения поиска конкретной организации социального обслуживания вносим в поисковой строке название организации социального обслуживания. Также в «Группе организаций» можно выбрать форму социального обслуживания, в которой организация социального обслуживания, в которой организация

| Здравоохранение                   | Культура                                                                                                    | Образование                                                                                        | Социальное обслуживан                                             | ние   |
|-----------------------------------|----------------------------------------------------------------------------------------------------|----------------------------------------------------------------------------------------------------|-------------------------------------------------------------------|-------|
|                                   |                                                                                                    |                                                                                                    | 😪 Социальное обслуживан                                           | ние   |
|                                   |                                                                                                    |                                                                                                    | Медико-социальная экспертиза                                      |       |
| Субъект РФ:                       | Смоленская обл 🔻                                                                                                    |                                                                                                    |                                                                   |       |
| Группа организаций:               | Все группы 🔻                                                                                                    |                                                                                                    |                                                                   |       |
|                                   | Все группы<br>Организации надомной формы обслу:<br>Организации полустационарной форм<br>Организации стационарной формы об | живания<br>ны обслуживания<br>іслуживания                                                          | ⊙ Показать организации на н                                       | карте |
| 0 - 19 баллов                     | Найдено: 45                                                                                                    |                                                                                                    | 😰 Выгрузить в Ех                                                  | cel   |
| 20 - 39 баллов<br>40 - 60 баллов  | Введите наименова                                                                                                    | ние организации                                                                                    | Найти                                                             |       |
| 61 - 80 баллов<br>81 - 100 баллов | Наименование орган                                                                                                    | изации                                                                                             | Итоговая<br>оценка                                                |       |
| Открытость                        |                                                                                                    | <u>СТНОЕ ГОСУДАРСТВЕННОЕ БЮДЖЕ<br/>-ИНТЕРНАТ ДЛЯ ПРЕСТАРЕЛЫХ И</u><br>РКОВСКИЙ Р-Н, СМОЛЕНСКАЯ ОБЛ | <u>ЕТНОЕ УЧРЕЖДЕНИЕ<br/>ИНВАЛИДОВ"</u><br>1,с Боголюбово,СУВОРОВА | 0     |
| OTRUNUO (AE)                      | VD                                                                                                    |                                                                                                    |                                                                   |       |

Кроме того, можно нажать кнопку <sup>НОК для уполномоченных органов</sup> (в нижней части главной страницы сайта bus.gov.ru) и в открывшемся окне перейти к «Сведениям о результатах независимой оценки».

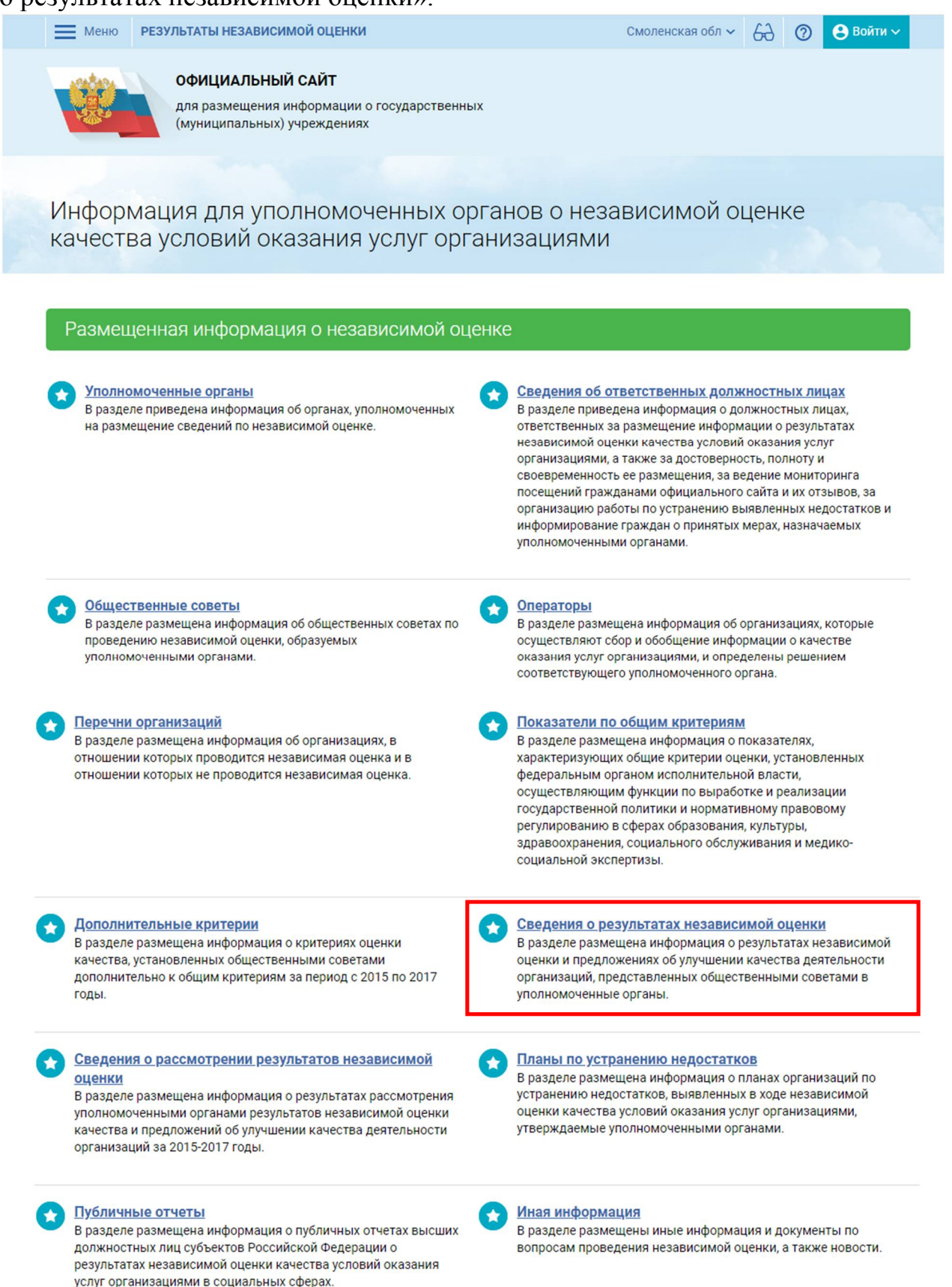

В открытом окне выбираем сферу «Социальное обслуживание» (действия указаны на стр. 3-4 настоящего Алгоритма), субъект РФ – Смоленская область. В дополнительных реквизитах указываем год (2018, 2019, 2020) проведения независимой оценки качества (для примера, мы выбрали 2020 год). Нажимаем

| ОФИЦИАЛІ<br>для размеще<br>(муниципаль | <b>ЪНЫЙ САЙТ</b><br>ния информации о государственных<br>ных) учреждениях |                               |
|----------------------------------------|--------------------------------------------------------------------------|-------------------------------|
|                                        |                                                                          |                               |
| Результаты независ                     | симой оценки качества оказа                                              | ния услуг организациями       |
| Информация для уполномоченных          | органов → Результаты независимой оценки                                  |                               |
|                                        |                                                                          |                               |
| Выберите интересующую сферу            | деятельности для получения информации о не                               | зависимой оценке качества     |
| Здравоохранение                        | Культура 🕤 Образов                                                       | вание Социальное обслуживание |
|                                        |                                                                          |                               |
|                                        |                                                                          | Социальное осслуживание       |
|                                        |                                                                          | Медико-социальная экспертиза  |
| Уровень уполномоченного орга           | Ha Rce V                                                                 |                               |
| Субъект РФ                             | Выбрано 1 🔺                                                              |                               |
|                                        | Введите первые буквы субъекта                                            |                               |
| Уполномоченный орган                   | Смоленская область                                                       |                               |
|                                        | Амурская область                                                         |                               |
|                                        | Архангельская область                                                    |                               |
| Субъект РФ                             | Выбрано 1 🔻                                                              |                               |
| Уполномоченный орган                   | Выберите уполномоченный орган                                            |                               |
|                                        |                                                                          |                               |
|                                        | 🛛 Дополнительные реквизиты                                               |                               |
|                                        |                                                                          |                               |
| Период проведения независимо<br>оценки | oй <u>2020</u> ▲                                                         | <b>`</b>                      |
|                                        | 2023 год                                                                 |                               |
| Общественный совет                     | 2022 год                                                                 | о совета                      |
|                                        |                                                                          |                               |
| Независимая оценка не                  | 2019 год                                                                 |                               |
| проводилась                            | 2018 год                                                                 |                               |
| Местонахожление                        | 2017 год                                                                 |                               |
| уполномоченного органа                 | 2016 год 🗸                                                               | я                             |
|                                        |                                                                          |                               |

Поиск выдал информацию, внесенную Департаментом Смоленской области по социальному развитию о результатах независимой оценки качества. Для просмотра результатов нажимаем кнопку Результаты независимой оценки Всего найдено: 1

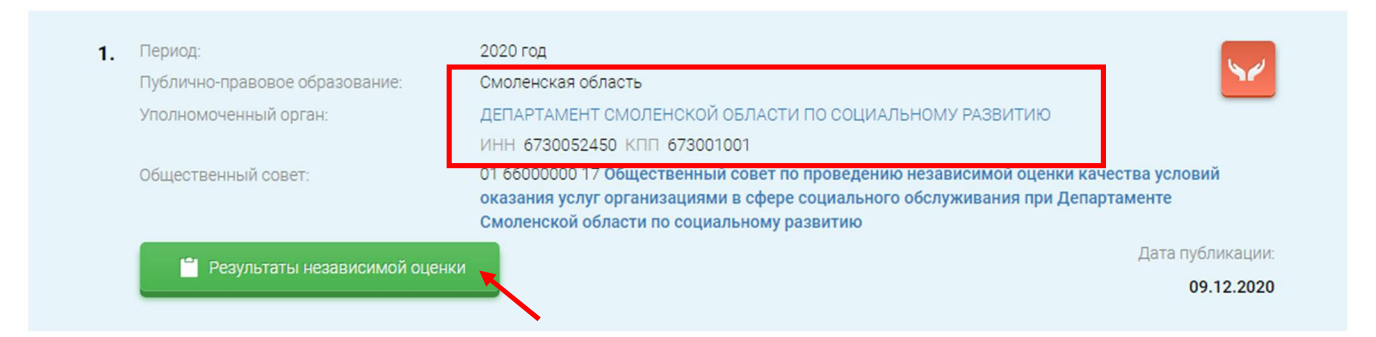

В новом окне показаны все организации социального обслуживания, в отношении которых в 2020 году была проведена независимая оценка качества. Для результата поиска конкретной быстрого организации социального в поисковой вводим название интересующей обслуживания строке также организации социального обслуживания, с результатами которой нам необходимо ознакомиться.

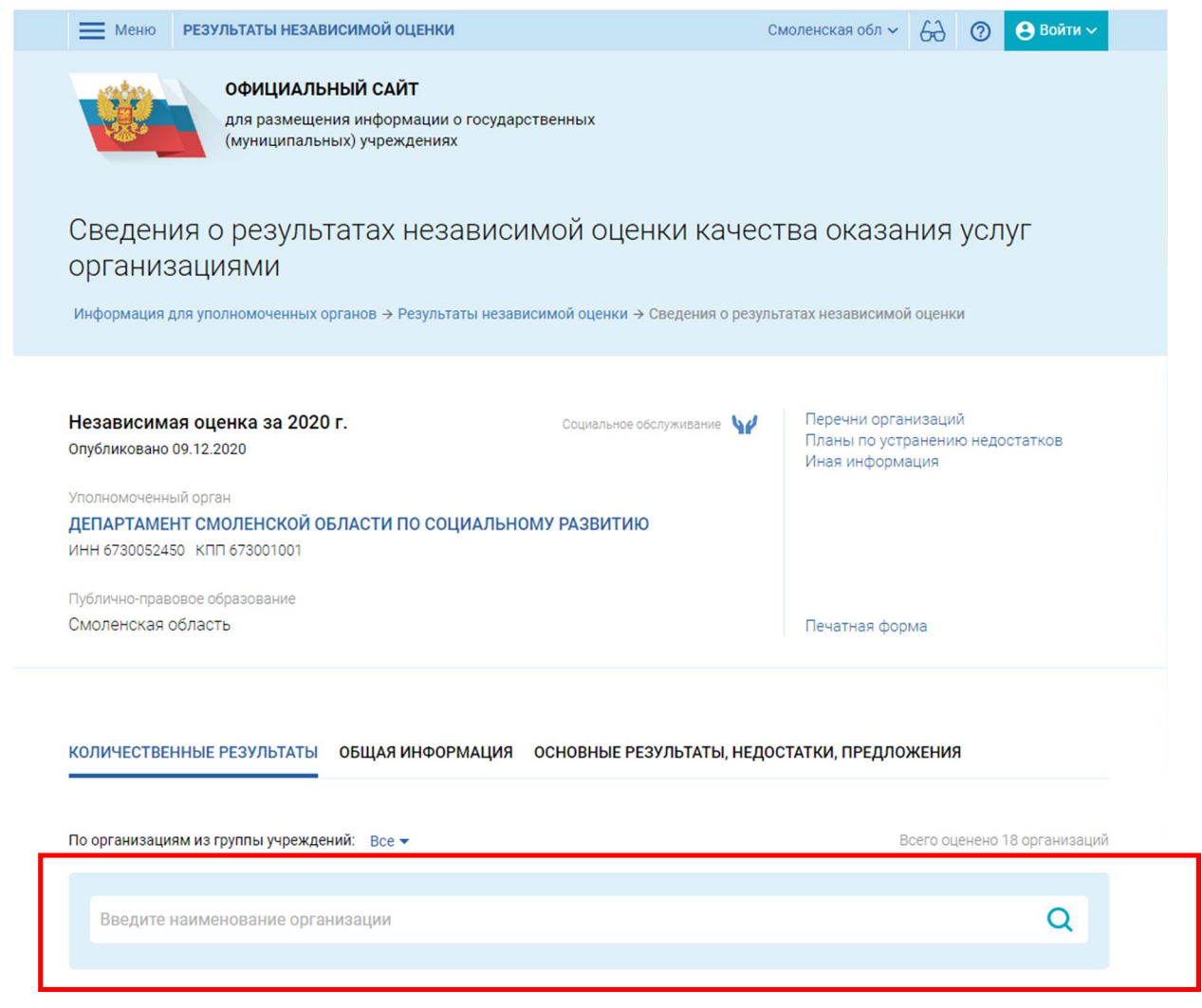

Обращаем внимание на вкладки «Количественные результаты», «Общая информация», «Основные результаты, недостатки, предложения», в которых внесена основанная информация о результатах независимой оценки качества.

| КОЛИЧЕСТВЕННЫЕ РЕЗУЛ                                                                                                   | БТАТЫ ОБЩАЯ                                                 | ИНФОРМАЦИЯ                                         | ОСНОВНЫЕ Р                            | РЕЗУЛЬТАТЫ, НЕДОСТ                                             | ГАТКИ, ПРЕДЛОЖЕ                                  | ния                               |
|----------------------------------------------------------------------------------------------------|-------------------------------------------------------------|----------------------------------------------------|---------------------------------------|----------------------------------------------------------------|--------------------------------------------------|-----------------------------------|
| По организациям из группы                                                                                              | учреждений: Все                                             | •                                                  |                                       |                                                                | Bcer                                             | о оценено 18 организаций          |
| Введите наименован                                                                                                    | ие организации                                              |                                                    |                                       |                                                                |                                                  | Q                                 |
| Наименование организации                                                                                               | Открытость и<br>доступность<br>информации об<br>организации | Комфортность<br>условий<br>предоставления<br>услуг | Доступность<br>услуг для<br>инвалидов | Доброжелательность,<br>вежливость<br>работников<br>организации | Удовлетворенность<br>условиями<br>оказания услуг | Итоговая оценка по<br>организации |
| СМОЛЕНСКОЕ ОБЛАСТНОЕ<br>ГОСУДАРСТВЕННОЕ<br>БЮДЖЕТНОЕ УЧРЕЖДЕНИЕ<br>"ДРЮЦКИЙ<br>ПСИХОНЕВРОЛОГИЧЕСКИЙ<br>ИНТЕРНАТ"       | ₽<br>86,10                                                  | 100,00                                             | نغ<br>86,00                           | ¥<br>89,00                                                     | 96,30                                            | 91,48                             |
| СМОЛЕНСКОЕ ОБЛАСТНОЕ<br>ГОСУДАРСТВЕННОЕ<br>БЮДЖЕТНОЕ УЧРЕЖДЕНИЕ<br>"СОЦИАЛЬНО-<br>ОЗДОРОВИТЕЛЬНЫЙ ЦЕНТР<br>"ГОЛОЕВКА"  | 90,10                                                       | 100,00                                             | 86,00                                 | 98,00                                                          | 98,00                                            | 94,42                             |
| АВТОНОМНАЯ<br>НЕКОММЕРЧЕСКАЯ<br>ОРГАНИЗАЦИЯ ЦЕНТР<br>ПОМОЩИ ДЕТЯМ И СЕМЬЯМ<br>"ГОРИЗОНТ"                               | 91,60                                                       | 100,00                                             | 94,00                                 | 100,00                                                         | 100,00                                           | 97,12                             |
| СМОЛЕНСКОЕ ОБЛАСТНОЕ<br>ГОСУДАРСТВЕННОЕ<br>БЮДЖЕТНОЕ УЧРЕЖДЕНИЕ<br>"САМОЛЮБОВСКИЙ<br>ПСИХОНЕВРОЛОГИЧЕСКИЙ<br>ИНТЕРНАТ" | 98,40                                                       | 98,80                                              | 97,90                                 | 93,40                                                          | 93,00                                            | 96,30                             |

Выбор организации социального обслуживания обеспечивает возможность ознакомиться с детальными результатами независимой оценки качества, а также оставить отзыв (в инструкции по размещению отзыва на официальном сайте для размещения информации о государственных и муниципальных учреждениях в информационно-телекоммуникационной сети «Интернет» указан подробный путь).

2. Планы по устранению недостатков, выявленных в ходе независимой оценки качества условий оказания услуг организациями социального обслуживания.

Ознакомиться с планами по устранению недостатков, выявленных в ходе независимой оценки качества условий оказания услуг организациями социального обслуживания (далее – планы) за период 2018 – 2020 годов на сайте bus.gov.ru), возможно, нажав кнопку Нок для уполномоченных органов (в нижней части главной страницы сайта bus.gov.ru) и в открывшемся окне перейти к «Планам по устранению недостатков».

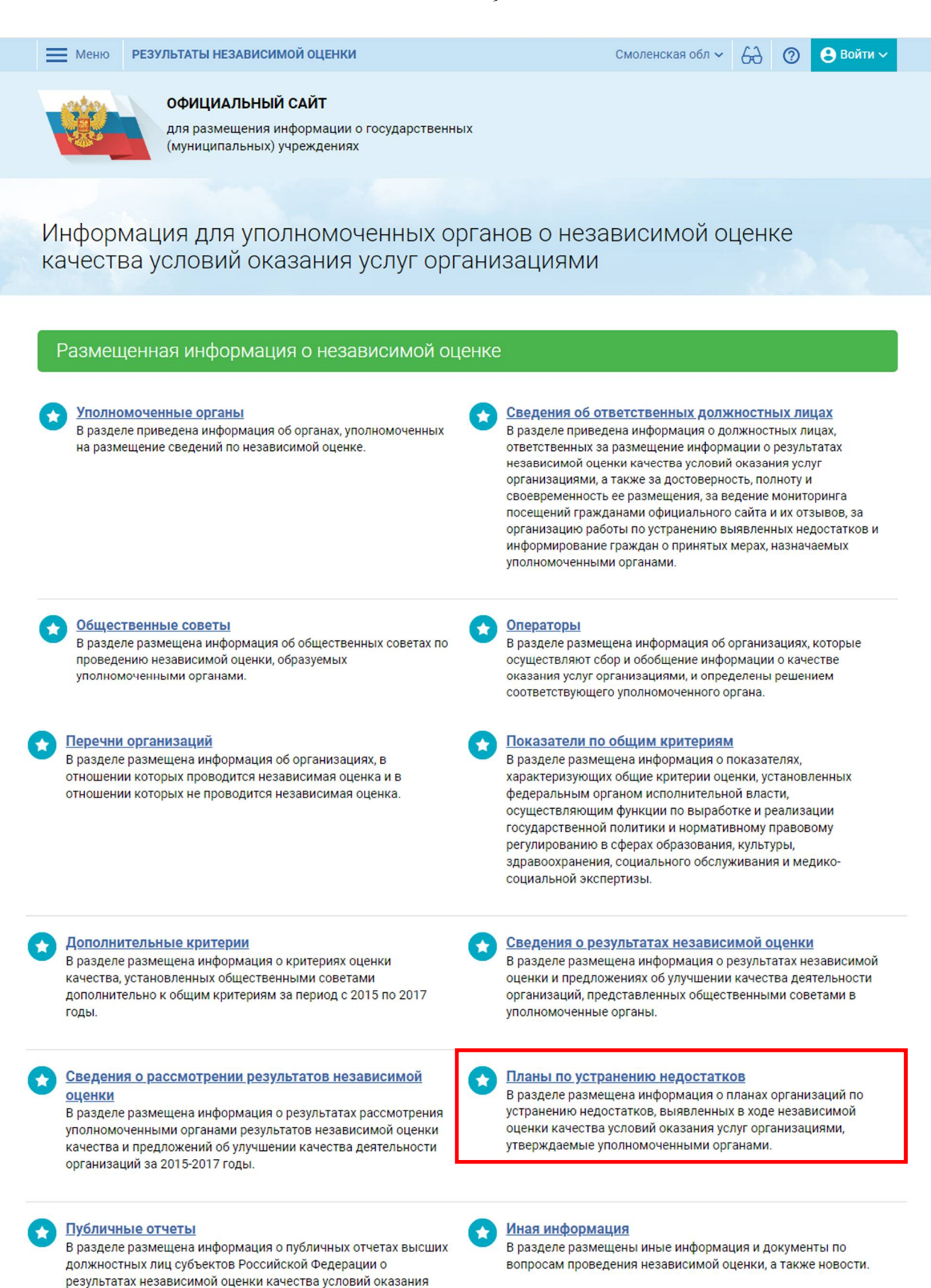

В открытом окне выбираем сферу «Социальное обслуживание» (действия указаны на стр. 3-4 настоящего Алгоритма), субъект РФ – Смоленская область. Период проведения независимой оценки качества (можем выбрать 2019 или 2020 годы, для примера, мы выбрали 2020 год). Период, на который сформирован план – 2021 год (так как мы выбрали 2020 год, то планы будут составлены

услуг организациями в социальных сферах.

на 2021 год, если нам нужны планы за 2020 год, то период проведения независимой

оценки будет 2019 год). Нажимаем на кнопу 🖵

| Информация для уполномоченных орга                               | нов → Планы по устранению недостатков, выявленных в ходе неза | висимой  | оценки качества                 |
|------------------------------------------------------------------|---------------------------------------------------------------|----------|---------------------------------|
| Выберите интересующую сферу де                                   | тельности для получения информации о независимой оценк        | ке качес | гва                             |
| 3дравоохранение                                                  | 🖁 Культура 🔄 Образование                                      | 50       | Социальное обслуживание         |
|                                                                  |                                                               | 50       | Социальное обслуживание         |
|                                                                  |                                                               | 4        | Медико-социальная<br>экспертиза |
| Период проведения независимой<br>оценки                          | 2020 🔻                                                        |          |                                 |
| Субъект РФ                                                       | Выбрано: 1 🔻                                                  |          |                                 |
| Организация с выявленными<br>недостатками                        | Выберите организацию                                          |          | Q                               |
| Период, на который сформирован<br>план по устранению недостатков | 2021 🔻                                                        |          |                                 |
| Уполномоченный орган                                             | Выберите уполномоченный орган                                 |          | Q                               |
| Общественный совет                                               | Выберите общественный совет                                   |          | <u> </u>                        |
| Дата создания совета                                             |                                                               |          |                                 |
|                                                                  |                                                               |          |                                 |

Поиск выдал все организации социального обслуживания в отношении которых разработаны планы.

На примере Центра «Горизонт», как организации расположенной под первым порядковым номером, мы совершим следующие действия для просмотра планов и указанных недостатков.

Наводим курсор на кнопку

|                             |                                                                                  | Очистить Показать                                                       |                                                                            |
|-----------------------------|----------------------------------------------------------------------------------|-------------------------------------------------------------------------|----------------------------------------------------------------------------|
| Сортировать по              | Дате публикации 🔻                                                                | В обратном порядке 🔻                                                    | Количество результатов на странице: 20                                     |
| Всего найдено:              | 18                                                                               |                                                                         |                                                                            |
| 1. 🔲 цен                    | ТР "ГОРИЗОНТ"                                                                    |                                                                         |                                                                            |
|                             |                                                                                  |                                                                         |                                                                            |
| ИНН                         | 6732155740 KNN 673                                                               | 201001                                                                  |                                                                            |
| инн<br>Дата                 | 6732155740 КПП 673<br>утверждения плана                                          | 30.03.2021                                                              |                                                                            |
| ИНН<br>Дата<br>Уполн        | 6732155740 КПП 673<br>утверждения плана<br>номоченный орган                      | 201001<br>30.03.2021<br>ДЕПАРТАМЕНТ СМОЛЕНСКОЙ ОБЛАСТ                   | ТИ ПО СОЦИАЛЬНОМУ РАЗВИТИЮ                                                 |
| ИНН<br>Дата<br>Уполи<br>ФИО | 6732155740 КПП 673<br>утверждения плана<br>номоченный орган<br>утвердившего план | 201001<br>30.03.2021<br>ДЕПАРТАМЕНТ СМОЛЕНСКОЙ ОБЛАСТ<br>Романова Е. А. | ТИ ПО СОЦИАЛЬНОМУ РАЗВИТИЮ                                                 |
| ИНН<br>Дата<br>Уполи<br>ФИО | 6732155740 КПП 673<br>утверждения плана<br>номоченный орган<br>утвердившего план | 201001<br>30.03.2021<br>ДЕПАРТАМЕНТ СМОЛЕНСКОЙ ОБЛАСТ<br>Романова Е. А. | <b>ТИ ПО СОЦИАЛЬНОМУ РАЗВИТИЮ</b><br>Дата публикации:<br><b>31.03.2021</b> |

Обращаем внимание на вкладки «План по устранению недостатков», «Общая информация», «Отзывы».

| Планы по устранению недостатков, выявленных в ходе независимой<br>оценки качества                                                                                  |                                                                              |  |  |  |
|----------------------------------------------------------------------------------------------------|------------------------------------------------------------------------------|--|--|--|
| Информация для уполномоченных органов → Планы по устранению не                                                                                                    | достатков → Сведения об плане                                                |  |  |  |
| План по устранению недостатков 2020 г.<br>Опубликовано 31.03.2021                                                                                                  | циальное обслуживание 💜 Результаты независимой оценки<br>Перечни организаций |  |  |  |
| Полное наименование организации с выявленными недостатками<br>АВТОНОМНАЯ НЕКОММЕРЧЕСКАЯ ОРГАНИЗАЦИЯ ЦЕНТР ПОМ<br>СЕМЬЯМ "ГОРИЗОНТ"<br>ИНН 6732155740 КПП 673201001 | <b>ЮЩИ ДЕТЯМ И</b><br>Печатная форма                                         |  |  |  |
| ПЛАН ПО УСТРАНЕНИЮ НЕДОСТАТКОВ ОБЩАЯ ИНФОРМАЦИЯ                                                                                                    | отзывы                                                                       |  |  |  |
| 1 - критерий открытости и доступности информации об органи                                                                                                    | зации                                                                        |  |  |  |
| Недостатки, выявленные в ходе независимой оценки качества условий оказания услуг организаций                                                                       |                                                                              |  |  |  |
| Не в полном объеме на стенде в учреждении размещена информация в<br>основах социального обслуживания граждан в Российской Федерации                                | соответствии со ст. 13 Федерального закона от 28.12.2013 № 442-ФЗ "Об        |  |  |  |
| Наименование мероприятия по устранению недостатков, выявленных в                                                                                                   | ходе независимой оценки качества условий оказания услуг организацией         |  |  |  |

При нажатии «Печатная форма» в новом окне будет представлен план организации социального обслуживания в электронном виде.

11

| Планы по устранению недостатков, выявленных в ходе независимой<br>оценки качества                                                                             |                                                      |  |  |  |
|----------------------------------------------------------------------------------------------------|------------------------------------------------------|--|--|--|
| Информация для уполномоченных органов → Планы по устранению недостатков → Сведения об                                                                         | ó плане                                              |  |  |  |
|                                                                                                    |                                                      |  |  |  |
| План по устранению недостатков 2020 г. Социальное обслуживание<br>Опубликовано 31.03.2021                                                                     | Результаты независимой оценки<br>Перечни организаций |  |  |  |
| Полное наименование организации с выявленными недостатками                                                                                                    |                                                      |  |  |  |
| АВТОНОМНАЯ НЕКОММЕРЧЕСКАЯ ОРГАНИЗАЦИЯ ЦЕНТР ПОМОЩИ ДЕТЯМ И                                                                                                    |                                                      |  |  |  |
| СЕМЬЯМ "ГОРИЗОНТ"                                                                                                    |                                                      |  |  |  |
| VIER 0/32133/40 KEIT 0/3201001                                                                                                    | Печатная форма                                       |  |  |  |
| ПЛАН ПО УСТРАНЕНИЮ НЕДОСТАТКОВ ОБЩАЯ ИНФОРМАЦИЯ ОТЗЫВЫ                                                                                                    |                                                      |  |  |  |
| 1 - критерий открытости и доступности информации об организации                                                                                               |                                                      |  |  |  |
| Недостатки, выявленные в ходе независимой оценки качества условий оказания услуг организаци                                                                   | ий                                                   |  |  |  |
| Не в полном объеме на стенде в учреждении размещена информация в соответствии со ст. 13 Ф<br>основах социального обслуживания граждан в Российской Федерации" | едерального закона от 28.12.2013 № 442-ФЗ "Об        |  |  |  |
| Наименование мероприятия по устранению недостатков, выявленных в ходе независимой оценки                                                                      | качества условий оказания услуг организацией         |  |  |  |

Для сохранения и печати подготовленного и размещенного Департаментом Смоленской области по социальному развитию плана следует перейти во вкладку «Общая информация» и нажать на документ в формате pdf, размещенный в нормативно правовых актах и документах.

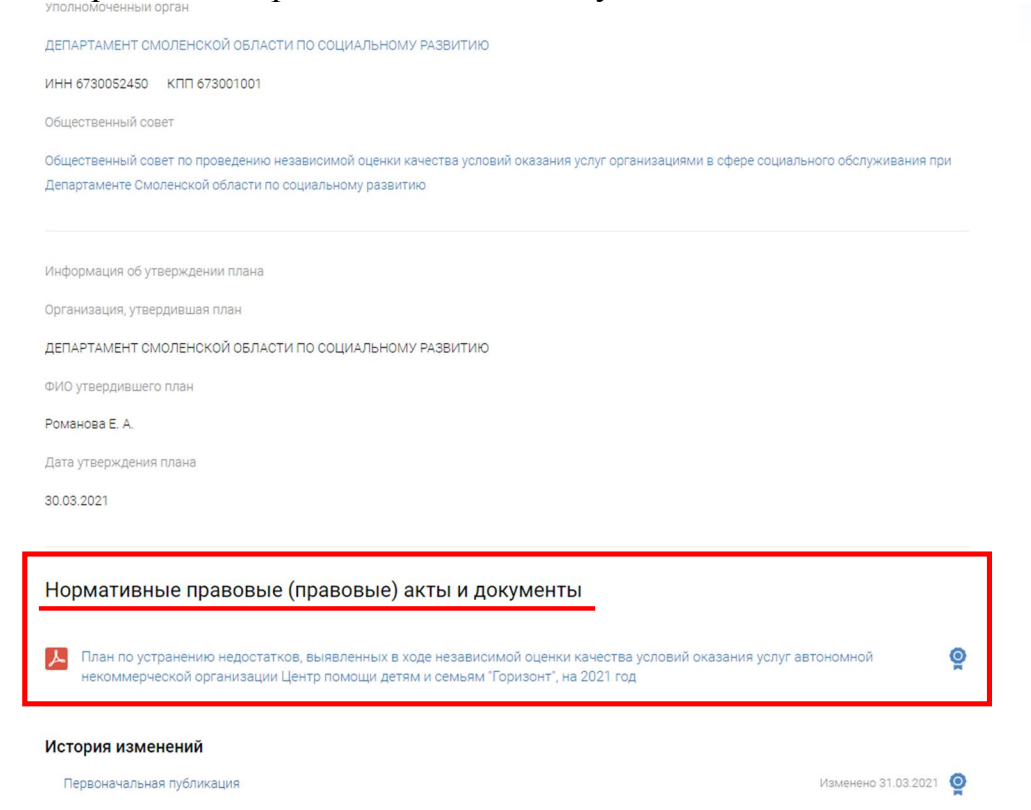

12